## How to install USB driver (For Windows PC)

- 1: Disconnect the USB cable from your PC. The driver software cannot be installed correctly when RMP-USB1 and the PC are connected.
- 2: Download the USB driver from the product page of our homepage RMP-DAC1.
- 3: Double-click the icon below to start the installation.

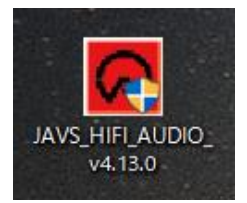

4: When the following setup wizard is displayed, click "Next>".

| 🖻 Setup         | - 🗆 X                                                                                                    |
|-----------------|----------------------------------------------------------------------------------------------------|
| JAVS HIFI AUDIO | Welcome to the JAVS HIFI AUDIO<br>v4.13.0 Setup Wizard                                                                                                    |
|                 | This wizard will guide you through the installation of JAVS<br>HIFI AUDIO v4.13.0.<br>It is recommended that you close all other applications<br>before starting Setup. This will make it possible to update<br>relevant system files without having to reboot your<br>computer.<br>Click Next to continue. |
|                 | Next > Cancel                                                                                                    |

## 5: Click "Install".

| Setup                                                                                                    |                                     | _                           |                 | ×    |
|----------------------------------------------------------------------------------------------------|-------------------------------------|-----------------------------|-----------------|------|
| Choose Install Location                                                                                                   |                                     |                             |                 |      |
| Choose the folder in which to install JAVS HIFI AUDIO v4.                                                                 | 13.0.                               |                             |                 | Þ    |
| Setup will install JAVS HIFI AUDIO v4. 13.0 in the following folder, dick Browse and select another folder. Click Install | ) folder. To in:<br>to start the ir | stall in a d<br>nstallatior | lifferent<br>1. | :    |
| Destination Folder                                                                                                    |                                     |                             |                 |      |
|                                                                                                    |                                     | Deer                        |                 |      |
|                                                                                                    |                                     | BLOW                        | /se             |      |
| Space required: 4.1MB<br>Space available: 562.3GB                                                                         |                                     |                             |                 |      |
|                                                                                                    |                                     |                             |                 |      |
| < Bad                                                                                                    | k Inst                              | tall                        | Car             | ncel |

## 6:Click "Next>".

| Setup                                                   | _ |     | $\times$ |
|---------------------------------------------------------|---|-----|----------|
| Installation Complete                                   |   |     | .61      |
| Setup was completed successfully.                       |   |     | Þ        |
|                                                         |   |     |          |
|                                                         |   |     |          |
|                                                         |   |     | ^        |
|                                                         |   |     |          |
| Preinstalling drivers.                                  |   |     |          |
| This may take some time to complete. Please wait        |   |     |          |
|                                                         |   |     |          |
| Preinstallation was successful. Click Next to continue. |   |     |          |
|                                                         |   |     |          |
|                                                         |   |     | ×        |
|                                                         |   |     |          |
| < Back Next                                             | > | Car | ncel     |
| < DACK NEXT                                             | > | Cal | icei     |

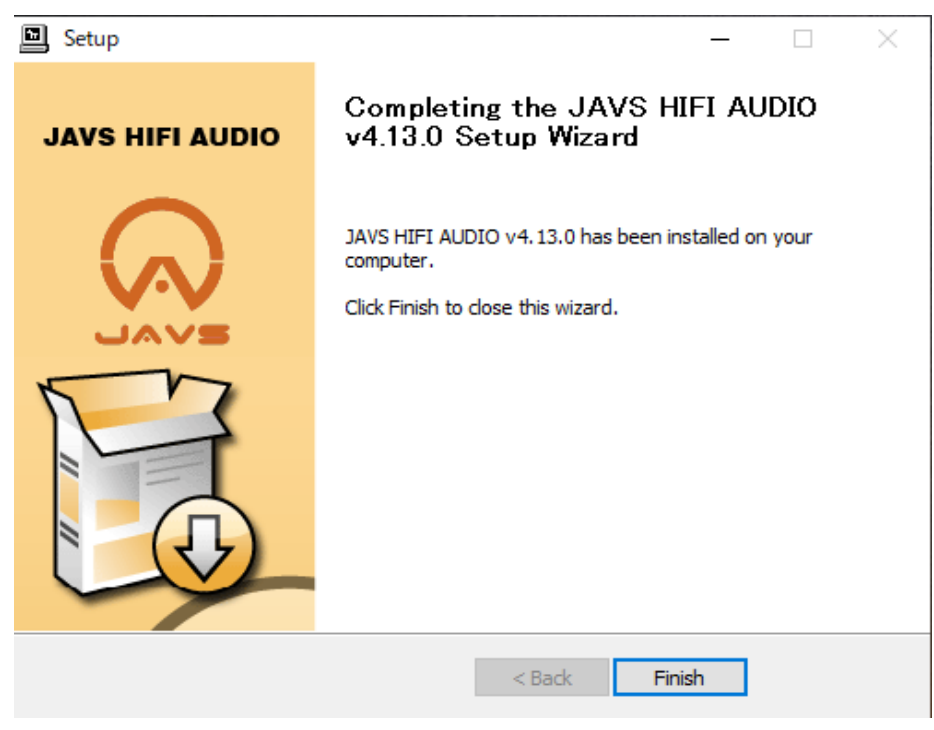

7: Click "Finish" when the figure below is displayed.

8: Click "はい(Y)" to finish this wizard.

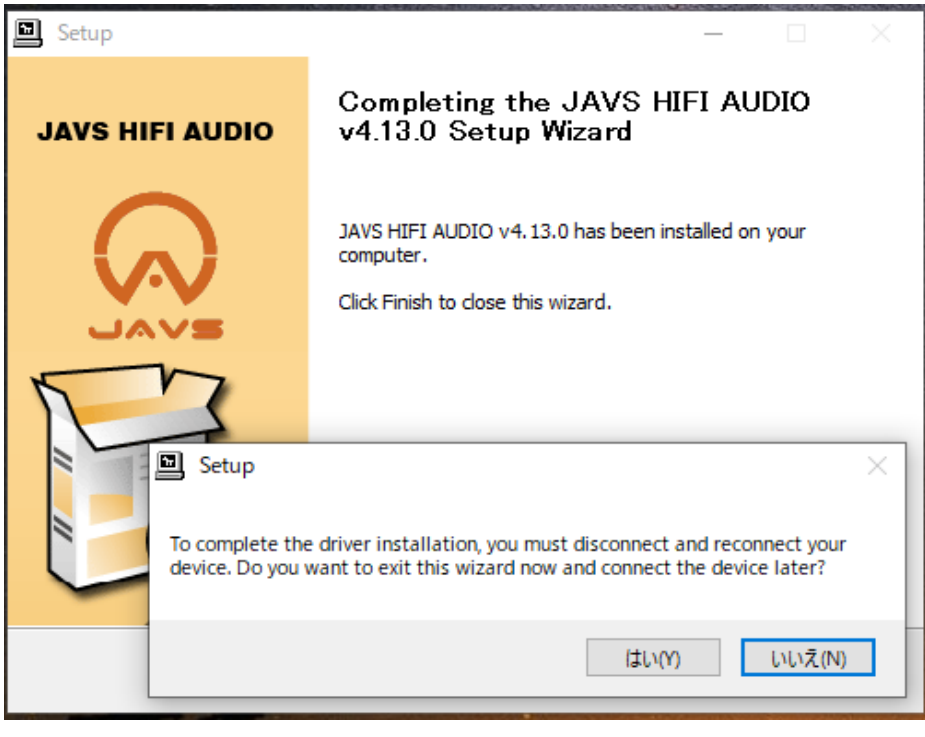